進行 iSpring Suite 的測驗時,如何使作答時不出現回饋,並能直接跳題與提交? 以下步驟:

Step1. 進入上方工具列測驗按鈕中的屬性-> 問題屬性->將「顯示計分問題/問 卷調查的回饋」功能取消勾選·則可在測驗過程中不出現回饋至最後答題結束。

| <ul> <li>●</li> <li>●</li></ul>                                                                                                    | ○         ○         ○         ○         ○         ○         ○         ○         ○         ○         ○         ○         ○         ○         ○         ○         ○         ○         ○         ○         ○         ○         ○         ○         ○         ○         ○         ○         ○         ○         ○         ○         ○         ○         ○         ○         ○         ○         ○         ○         ○         ○         ○         ○         ○         ○         ○         ○         ○         ○         ○         ○         ○         ○         ○         ○         ○         ○         ○         ○         ○         ○         ○         ○         ○         ○         ○         ○         ○         ○         ○         ○         ○         ○         ○         ○         ○         ○         ○         ○         ○         ○         ○         ○         ○         ○         ○         ○         ○         ○         ○         ○         ○         ○         ○         ○         ○         ○         ○         ○         ○         ○         ○         ○         ○         ○         ○ | <ul> <li>更新</li> <li>進合</li> <li>準諾合</li> </ul> |
|----------------------------------------------------------------------------------------------------|----------------------------------------------------------------------------------------------------|-------------------------------------------------|
| NT272T I                                                                                                    | נו אנשימו ו איז אב ו אמינשו ו אשנודעע ו איז אב אינודעע                                                                                                    | / #* R382 (***                                  |
| ■ 首頁 帮助                                                                                                    |                                                                                                    |                                                 |
| <ul> <li>記書</li> <li>記書</li> <li>記書</li> <li>記書</li> <li>正書</li> <li>正子</li> <li>二月20日</li> <li>二月20日</li>     &lt;</ul> | <ul> <li>              通 複本</li></ul>                                                                                                    | ● ● ● ● ● ● ● ● ● ● ● ● ● ● ● ● ● ● ●           |
| 四八                                                                                                    | 投影片 另阳海                                                                                                    | ΗΦ                                              |
| ✓ 測驗屬性                                                                                                    | >                                                                                                    | <                                               |
| 主要 <b>圈性</b><br>測驗得分                                                                                                    | □□□□□□□□□□□□□□□□□□□□□□□□□□□□□□□□□□□□□                                                                                                    | Î                                               |
| 問題屬性                                                                                                    | 得分                                                                                                    |                                                 |
| 問題清單                                                                                                    | 正確答案的得分: 10 章                                                                                                    |                                                 |
| 報告                                                                                                    | 錯誤答案的扣分: 0 章                                                                                                    |                                                 |
|                                                                                                    | 每次嘗試作答後減少問題的得分: 0                                                                                                    |                                                 |
|                                                                                                    | □ 未回答的問題使用扣分                                                                                                    |                                                 |
|                                                                                                    | 限制                                                                                                    |                                                 |
|                                                                                                    | <b>嘗</b> 試次數: 1 ~ ~                                                                                                    | P                                               |
|                                                                                                    | □ 限制時間來作答: 01:00 ↓ 分:秒                                                                                                    |                                                 |
|                                                                                                    | ☑ 陸機音楽選項                                                                                                    | P                                               |
|                                                                                                    | ✓ 九許用戶跳過問卷調查                                                                                                    |                                                 |
|                                                                                                    | 回瞭語                                                                                                    |                                                 |
|                                                                                                    |                                                                                                    | L                                               |
|                                                                                                    | □ 離示向容調宣的回顧                                                                                                    |                                                 |
|                                                                                                    |                                                                                                    | L                                               |
|                                                                                                    | <ul> <li>□ 頭示向容調道的回顧</li> <li>□ 頭示向容調道的回顧</li> <li>□ 建立</li> <li>         「営当了」         您選擇了正確的答案。     </li> <li>         請誤:         您沒有選擇正確的答案。     </li> </ul>                                                                                                    | l                                               |
|                                                                                                    | <ul> <li>□ 頭不向卷調道的回顧</li> <li>□ 頭不向卷調道的回顧</li> <li>□ 虚・</li> <li>1 當当了 您選擇了正確的答案。</li> <li>銷誤:</li> <li>您沒有選擇正確的答案。</li> <li>部分答案是正確的:</li> <li>這不是正確的回應。</li> </ul>                                                                                                    | ļ                                               |
|                                                                                                    | <ul> <li>□ 頭示向容調道的回隣</li> <li>□ 頭示向容調道的回隣</li> <li>□ 詰ます</li> <li>企沒有選擇了正確的答案。</li> <li>諸誤:</li> <li>您沒有選擇正確的答案。</li> <li>部分答案是正確的:</li> <li>這不是正確的回應。</li> <li>再試一次:</li> <li>您沒有選擇正確的答案。請再試一次。您有%ANSWER_ATTEMPTS%次數來嘗試作答。</li> </ul>                                                                                                    | ļ                                               |

Step2. 選擇播放器->導覽->將「一次提交全部」及「允許用戶不作答所有問題 就完成」的選項進行勾選·則可使學習者於測驗中能夠跳過題目作答·並隨時可 進行提交動作。

| III 🔻        | 首頁                                       | <b>将</b> 助                               |             |            |                  |                                                      |            |                 |  |
|--------------|------------------------------------------|------------------------------------------|-------------|------------|------------------|------------------------------------------------------|------------|-----------------|--|
| <b>* 1</b>   | ] 投影片資訊                                  | 1 🛅 複本                                   | ╏ 前下        |            | @                | 超連結 🛛 🔜 圖片                                           |            |                 |  |
|              | ]題組                                      | ■0 連結 ▼                                  | <b>主</b> 植制 |            | $\pi^2$          | 方程式 🛄 影片                                             |            |                 |  |
|              | 〕介紹▼                                     | ▶ 匯入問題                                   | 🖹 貼上        | BIU        | $X_2 X^2 \Omega$ | 符號 🏼 🌓 聲音                                            | 「圕仕」1110八名 | 系 ]現克 5块1仰<br>▼ |  |
| 指            | 插入                                       | 投影片                                      | 剪貼簿         | 文字         |                  | 插入                                                   | 測驗         | 發佈              |  |
| 🖌 未命         | 合名的測驗                                    | 2                                        |             |            |                  |                                                      |            |                 |  |
| <b>会</b> 用並  | ] [] [] [] [] [] [] [] [] [] [] [] [] [] | □ 2000 000 0000 0000 0000 00000 00000000 | 顏色          | AB<br>文字標籤 | <b>し</b><br>重新開始 | <ul> <li>▶ 匯入</li> <li>▶ 匯出</li> <li>● 重設</li> </ul> | 為預設值       |                 |  |
|              |                                          |                                          | 自訂          |            | 預覽               | 匯入                                                   | /匯出        |                 |  |
| 道譼           |                                          |                                          |             |            |                  |                                                      |            |                 |  |
| 等見           | ,                                        |                                          |             |            |                  | ≔ 問題列                                                | 表          |                 |  |
| 相子           | - 35 00                                  |                                          |             |            |                  |                                                      |            |                 |  |
| <b>提</b> 父   | 合杀                                       |                                          |             |            |                  |                                                      |            |                 |  |
| 0            | 一次提交                                     | 一個問題                                     |             |            |                  | 1                                                    |            |                 |  |
|              | ☑ 失敗的                                    | 内嘗試後顯示                                   | 正確的智        | 客案         |                  |                                                      |            |                 |  |
|              | □ 允許国                                    | 用戶延後作答                                   |             |            |                  | $\cap$                                               | ₩T百1       |                 |  |
|              |                                          | sy xeistria<br>:全部                       |             |            |                  | 0                                                    | 歴史         |                 |  |
|              | 一个证义                                     | :土即<br>电后天 <u>た</u> 效印                   | ★胆酸         |            |                  | $\cap$                                               | "聲1百つ      |                 |  |
| L            | I 70a+ P                                 | サ戸小1F宮所                                  | 日回起界        | 967CAX     |                  | 0                                                    | 101994 C   |                 |  |
| 問題           | 國人表                                      |                                          |             |            |                  | $\cap$                                               | 避та੨       |                 |  |
| $\checkmark$ | 啟用導踐                                     | 問題列表                                     |             |            |                  | 0                                                    |            |                 |  |
| 繼續           | E .                                      |                                          |             |            |                  |                                                      |            |                 |  |
| 當重           | 「<br>「新啟動B                               | 侍:                                       |             |            |                  |                                                      |            |                 |  |
|              |                                          | ·····································    | 5/上 99      |            |                  |                                                      |            |                 |  |
|              | 不是省觸                                     | 續上次作習日                                   | 刘立五         | `          |                  |                                                      |            |                 |  |